# ★淡江高中閱讀認證班級注意事項:

#### (一) 高中生平台網站功能已開通

網頁平台【青春博客來閱讀平台】: https://ireader.books.com.tw/

- (二) 師生帳號使用
  - 上學年(107)已參加班級,學生已有帳號,【請至網站<u>用原有帳號登入</u>,待 系統中心資料換置完成後,依指示自行改選升級年段之後的班級代碼(如 下表所規定代碼),以延續積累個人的閱讀紀錄避免中斷統計】。Ps.系統 中心資料若尚未換置完成仍可登入平台閱寫,不會影響進行個人作業。
  - 本學年(108)新參加班級,學生及指導老師須先至網站申請帳號,關於申 請操作均有規定,請務必閱讀以下注意事項說明後再指導學生操作。
- (三) 所有參加的師生必須先完成註冊,註冊時老師或學生都必須依照下 列規則填入基本資料:
  - 首次新加入會員註冊需先完成註冊帳號填寫→啟動帳號→個人資
    料填寫→完成註冊,註冊完成,請記得須至 email 信箱收取認證信
    後做「啟動」的動作方可開始作業。
  - 註冊時學校欄位--請國中部班級選擇學校名稱時,一律選擇「淡江 高中」,切勿選擇「淡江高中(國中部)」,請務必配合。
  - 註冊時班級欄位一律以英數班級代號為選擇(例如:「SIA」、「JID」),切勿選錯班級代號。(詳見代號對照表)
  - 學生於註冊的暱稱欄位中以"(班級代號)" +"自己的暱稱"註記,例 如:「SIA小李子」。這項可幫忙評分老師辨識學生班級~對老師的作 業很重要。
  - 5. 每個人僅註冊一個帳號,切勿重複申請多個帳號。
  - 老師於註冊的暱稱欄位中以"評改教師" + "(班級代號)"註記,例
    如:「評改教師 S1A」

## 108 學年參加閱讀認證班級代號對照一覽表

| 108 班級名稱 | 108 班級代碼 |
|----------|----------|
| 國一忠      | J1A      |
| 國一孝      | J1B      |
| 國一愛      | J1D      |
| 國一信      | J1E      |
| 高一愛      | S1D      |
| 高一智      | S1K      |

說明:參加班級註冊一律以英數組合之代號選填(不寫中文),英文字母一律大寫

(四) 平台 Q&A (網址內有更詳盡說明,可自行參閱)

https://www.books.com.tw/activity/ireader/guide/qa.html

#### 會員註冊常見問題

- 1. 如何註冊成會員?
- 2. 註冊後如何修改個人基本資料?
- 3. 忘記密碼?
- 4. 已註冊,卻未收到確認信函?
- 5. 會員(老師、學生)轉校,會員學籍資料如何修改?

### 閱讀投稿認證常見問題

- 1. 如何進行「星級閱讀者認證」活動?
- 2. 如何進行書籍閱讀推薦投稿?
- 3. 投稿後,推薦文哪時會出現在網站上?
- 4. 撰寫推薦文是否一定得參加投稿或閱讀認證?
- 5. 投稿後,如老師評核沒通過,如何進行修改與重新投稿?
- 6. 如何參加星級閱讀者「閱讀分享文章」投稿?

#### 其他常見問題

- 1. 如何提供學校閱讀 ing 相關紀錄?
- 2. 如何搜尋同學的書房?
- 3. 如何互加好友及取消好友?
- 4. 如何查看好友文章?